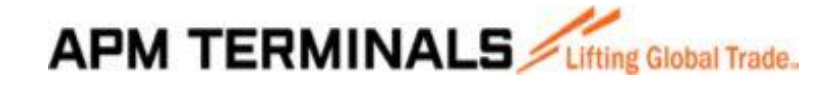

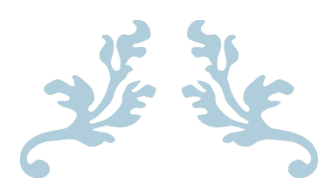

# USER GUIDE APMT LIBERIA CUSTOMER PORTAL

Your virtual One Stop Shop

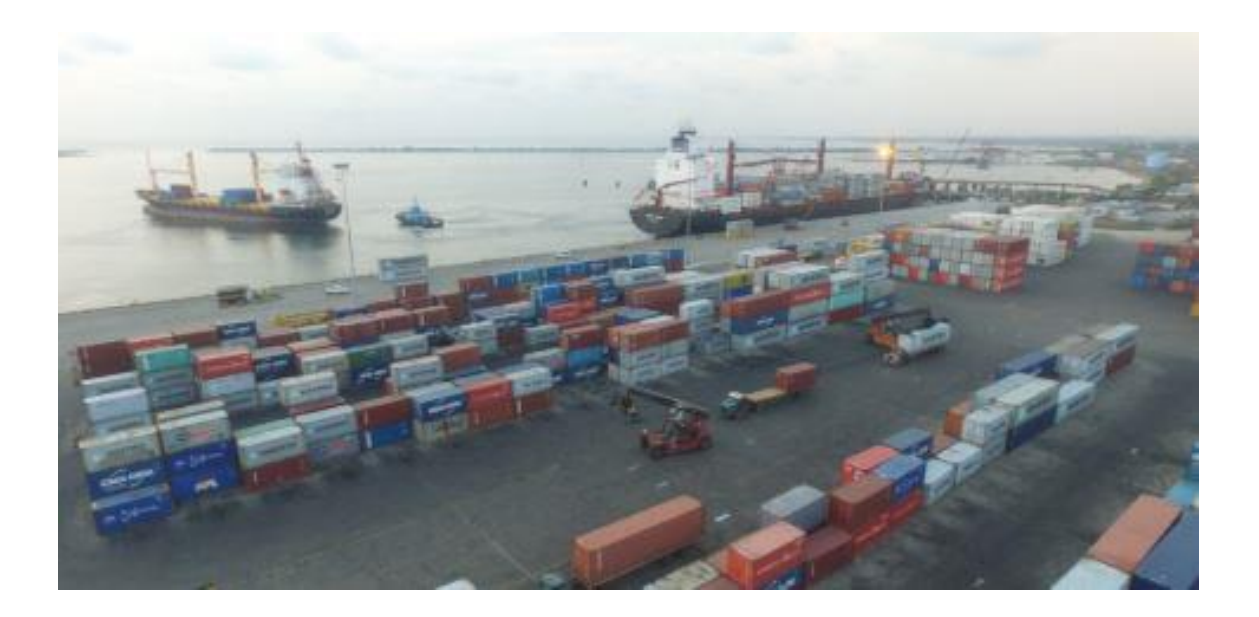

JUNE 12, 2020 APM TERMINALS LIBERIA LTD. Freeport of Monrovia

Classification: Internal

#### Introduction

#### Contents

| 1.                           | Introduction1                   |
|------------------------------|---------------------------------|
| 2.                           | Registration1                   |
| 3.                           | Log In to Customer Portal1      |
| 4.                           | Dashboard2                      |
| 5.                           | Charges Inquiry Module2         |
| 6.                           | Request invoice Module2         |
|                              |                                 |
| 7.                           | View Invoice and Receipt Module |
| 7.<br>8.                     | View Invoice and Receipt Module |
| 7.<br>8.<br>9.               | View Invoice and Receipt Module |
| 7.<br>8.<br>9.<br>10.        | View Invoice and Receipt Module |
| 7.<br>8.<br>9.<br>10.<br>11. | View Invoice and Receipt Module |

APM Terminals operates a multi-purpose port/terminal within the Freeport of Monrovia: the gateway to the Liberian economy. Our facility is committed to offering reliable customer service, and is proud to support Liberia's economic development

Our customers are at the center of what we do. And that is why we have provided you with the customer portal which is your virtual one stop shop. You are encouraged to use this online platform for all possible transactions including but not limited to:

- a. Make inquiry of charges
- b. Request invoices
- c. Request or view a receipt
- d. resolve issues
- e. Track containers
- f. Suggestion box

Note: You can use the customer portal on any devise

#### Registration

To register please email request to Wheymar.Reeves@apmterminals.com

#### Log in to the customer portal:

**SETP 1.** Open the customer portal using this link/web address: <u>www.apmtliberia.com</u>

**Step 2.** Enter your user name (customer number) and password; click log in.

Note the default username and password for the Kiosk is kiosk and Kiosk respectively

| $\leftarrow$ $\rightarrow$ O $\textcircled{a}$ $\textcircled{b}$ www.apmtliberia.com/ | $\leftarrow$ $\rightarrow$ O $\widehat{\mathbf{m}}$ O www.apmtliberia.com/ |
|---------------------------------------------------------------------------------------|----------------------------------------------------------------------------|
| Customer Portal                                                                       | Customer Portal                                                            |
| www.apmterminals.com                                                                  | www.apmterminals.com                                                       |
|                                                                                       |                                                                            |
| User Name                                                                             | User Name                                                                  |
|                                                                                       | kiosk                                                                      |
| Password                                                                              | Password                                                                   |
|                                                                                       | ••••                                                                       |
| Log In                                                                                | Log In                                                                     |
|                                                                                       |                                                                            |
| Lifting Global Trade.                                                                 | Libbert Clobert South                                                      |
| APM TERMINALS                                                                         | APM TERMINALS                                                              |
|                                                                                       |                                                                            |
|                                                                                       |                                                                            |

# Dashboard

This is the landing page where you can access all of our available modules.

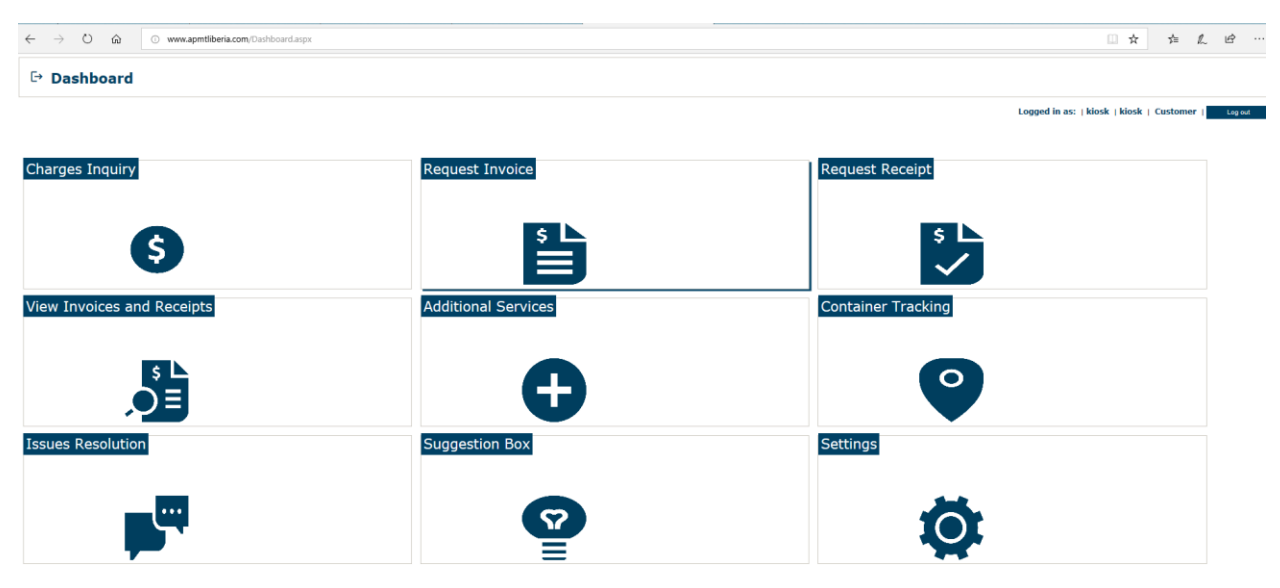

### **Charges Inquiry Module**

For instant accurate calculation of storage and other related charges pls click on

select desired options and click calculate to see estimated charges on this form.

| Estimated Charges                     |                    |   |  |  |
|---------------------------------------|--------------------|---|--|--|
|                                       |                    |   |  |  |
| Storage Days: 0                       | Estimtated Charges |   |  |  |
| mport / Export<br>mport ~             | Storage            |   |  |  |
| ontainer Size                         | THC                |   |  |  |
| ontainer Type                         | Gate-In            |   |  |  |
| Dry ~                                 | Gate-              |   |  |  |
| vischarged Date                       | Out                |   |  |  |
| /11/2020 12:00:007                    | ISPS               |   |  |  |
| Pay Thru Date<br>3/11/2020 12:00:00 / |                    |   |  |  |
|                                       | Total              |   |  |  |
|                                       | Galculat           | • |  |  |

# **Request Invoice Module**

Click this module to request a proforma invoice / invoice. Be sure to tick all boxes that apply to your situation in the form below. Indicate your pay through date and fill out the rest of the information to be able to generate an invoice. \* Invoice Request

| Request NO.                        |   |                         |
|------------------------------------|---|-------------------------|
| Invoice Type<br>Final Invoice      | Ý | TIN No. (Billed To No.) |
| Import Invoice                     |   | Customer Name           |
| Delivery<br>Print At One Stop Shop | 4 | Broker Name             |
| Container Type<br>Dry              | Ý | On Behalf Of (If Any)   |
| Pay Thru Date                      |   | BL Number               |
|                                    |   | Email                   |
|                                    |   | No. of Container(s)     |
|                                    |   | Other Details           |
|                                    |   |                         |

# **Request Receipt Module**

Receipt Request

| Attach Payment and Submit |  |
|---------------------------|--|
| Print At One Stop Shop    |  |
| Invoice(s)                |  |
| Your Email                |  |
|                           |  |
| Browse                    |  |
| Submit                    |  |

Select delivery option and add your invoice number/s. Then click browse to upload your invoice and bank deposit slip or POS transaction receipt and your APMT receipt will be emailed to you or printed at one stop shop as you prefer.

# View Invoice and Receipt Module

Your old invoices and receipts are archived here to view and print anytime

#### View Invoice and Receipt

|                    | Refresh |        |
|--------------------|---------|--------|
| Search for Invoice |         |        |
| Select Invoice     |         | ~<br>~ |
| Select Receipt     |         | ~      |
|                    |         |        |

# **Shipment Tracking Module**

Track your container via this link using the shipping lines' tracking system.

#### Shipment Tracking

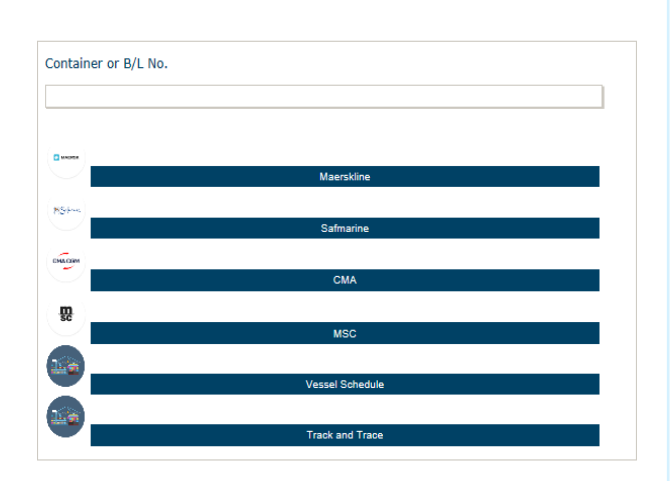

# **Additional Services Module**

Additional Services

You can also request other services not covered in the other modules. Select the service, add your phone number, email and details and click submit.

| ct Service                                                                                                    |                                  | v                             | Details             | 1                                             |     |  |
|----------------------------------------------------------------------------------------------------|----------------------------------|-------------------------------|---------------------|-----------------------------------------------|-----|--|
| r Email                                                                                                    |                                  |                               |                     |                                               |     |  |
| r Mobile                                                                                                    |                                  |                               |                     |                                               |     |  |
|                                                                                                    |                                  |                               | -                   |                                               |     |  |
|                                                                                                    |                                  |                               | Max: 500 characters |                                               |     |  |
| 🕙 🕒 Business Travel "Green" List 🗄                                                                                                    | Proxy server error               | <ul> <li>Dashboard</li> </ul> | my.maerskgroup.com  | <ul> <li>Additional Service Requ ×</li> </ul> | + ~ |  |
|                                                                                                    |                                  |                               |                     |                                               |     |  |
| ← → Ů ŵ ○ www.apr                                                                                                    | ntiberia.com/Asr.aspx            |                               |                     |                                               |     |  |
| ← → ○ ☆ ○ www.apr ♠ Additional Services                                                                                                    | ntiberia.com/Asr.aspx            |                               | etalle              |                                               |     |  |
| Additional Services      Additional Services      Select Service      Block slowing     Equipment inefail     Equipment inefail     Main service(Pilotage, Towage, and     Pilot barrental     Pilot pare      Proting lane                                                                                                    | Hiberia.com//ar.aspr.            |                               | etalis              |                                               |     |  |
| Additional Service     Additional Services      Select Service      Book stowing     Equipment retrait     Equipment retrait     Review Retrait     Review Retrait     Retrait     Review Retrait     Review Retrait     Review Retrait     Review Retrait     Review Retrait     Review Retrait     Retrait     Review Retrait     Review Retrait     Retrait     Retrait     Retrait     Review Retrait     Review Retrait     Retrait     Retrait     Retr | rtiberazon (Arzepe<br>I Mooring) |                               | etalls              |                                               |     |  |

# **Issue Resolution Module**

Any inquiries or concerns can be addressed here for a speedy response.

Select the issue, add your phone number, email address and issue details and click submit.

| Taque Resolution   | C C Dashboard                           |
|--------------------|-----------------------------------------|
| " Issue Resolution | ← → O A O www.apmtiberia.com/Issue.aspx |
|                    | ♠ Issue Resolution                      |
| elect Issue        |                                         |
|                    | <ul> <li>Select Issue</li> </ul>        |
| /our Email         | (hunne)                                 |
|                    | Storage<br>Bill of Lading               |
| elephone           | Invoice<br>Container Delivery           |
|                    | Waiver                                  |
| etails             | Mooting Request                         |
|                    | Other                                   |
| ax: 500 characters | Max: 500 characters                     |
| Submit             | Submit                                  |

### **Suggestion Box Module**

We are open to new ideas and suggestions. Please feel free to drop us your observations and/or recommendations.

| C C             |                            | $\leftarrow \rightarrow \circ \land$                                                  | <ol> <li>www.ptildsacctrSupplar%3060.apt</li> </ol> |                           |
|-----------------|----------------------------|---------------------------------------------------------------------------------------|-----------------------------------------------------|---------------------------|
|                 | ♠ Suggestion Box           | ♠ Suggestion                                                                          | вох                                                 |                           |
|                 | Select Below<br>Suggestion | Select Tailow<br>Involcing<br>Receipting<br>Wating Time<br>Operations<br>Cargo Parame |                                                     | Page <b>3</b> of <b>4</b> |
| Classification: | Max: 500 characters        | Mass 500 characters                                                                   |                                                     |                           |

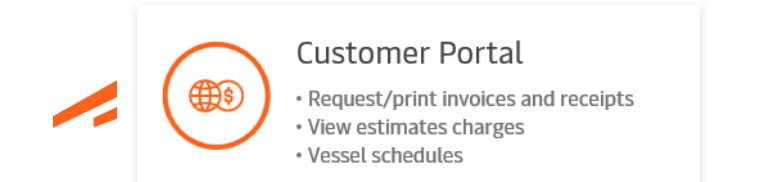